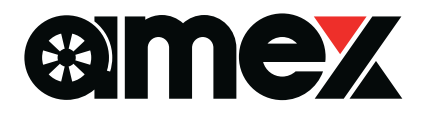

### 9inch Floating Display Audio

## AMEX-SL03 Quick Manual Ver1.3

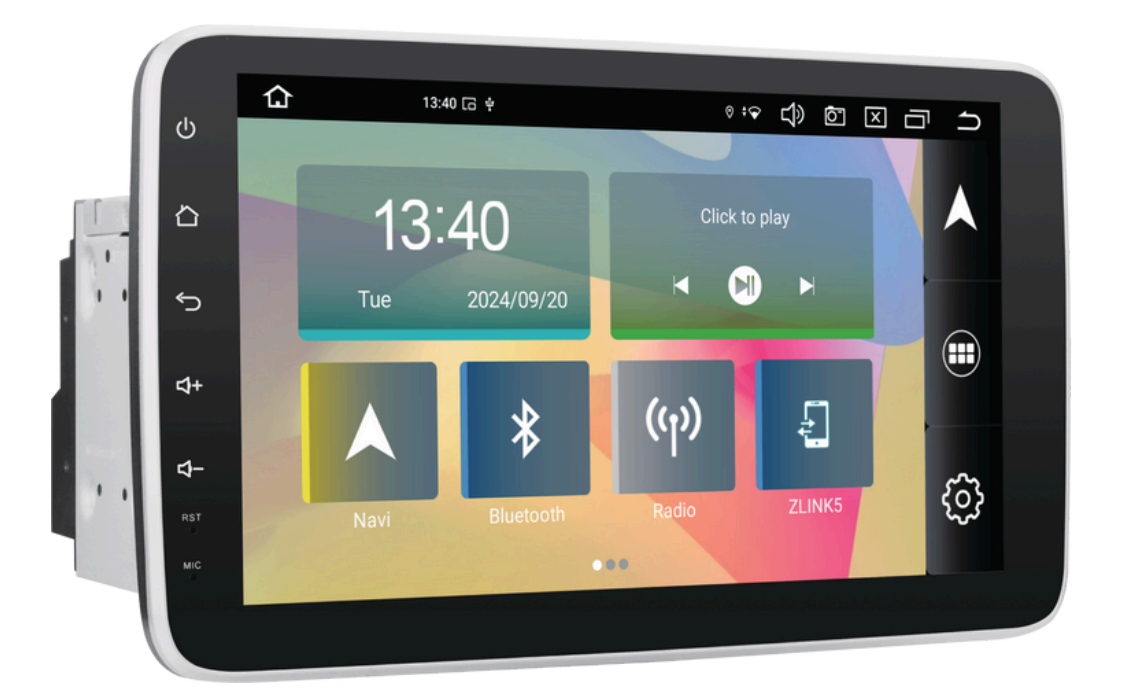

The materials are modified and excerpted from the instruction manual.

Please read the following information carefully to ensure proper use of the product and that you fully understand the contents before using the product.

\*Some apps may not work properly.

\*Names and icons may differ from those in this manual due to updates, etc.

Translation is done from Japanese to English, so the translation may be incorrect.

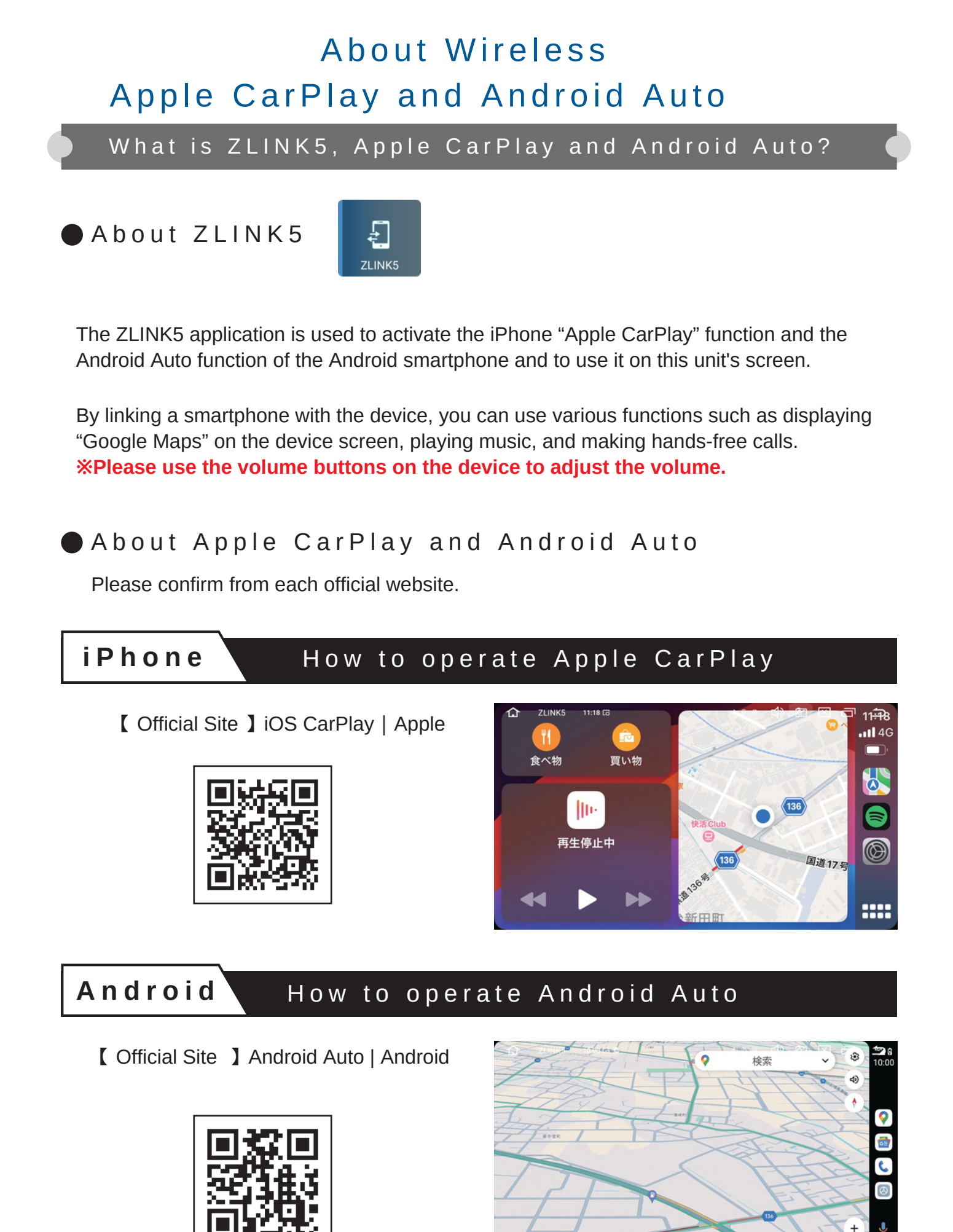

### Wireless CarPlay/Android Auto connection method

①Please turn on "Wi-Fi" and "Bluetooth" on your iPhone or Android phone.

② Make a "Bluetooth" connection between the device and your smartphone.

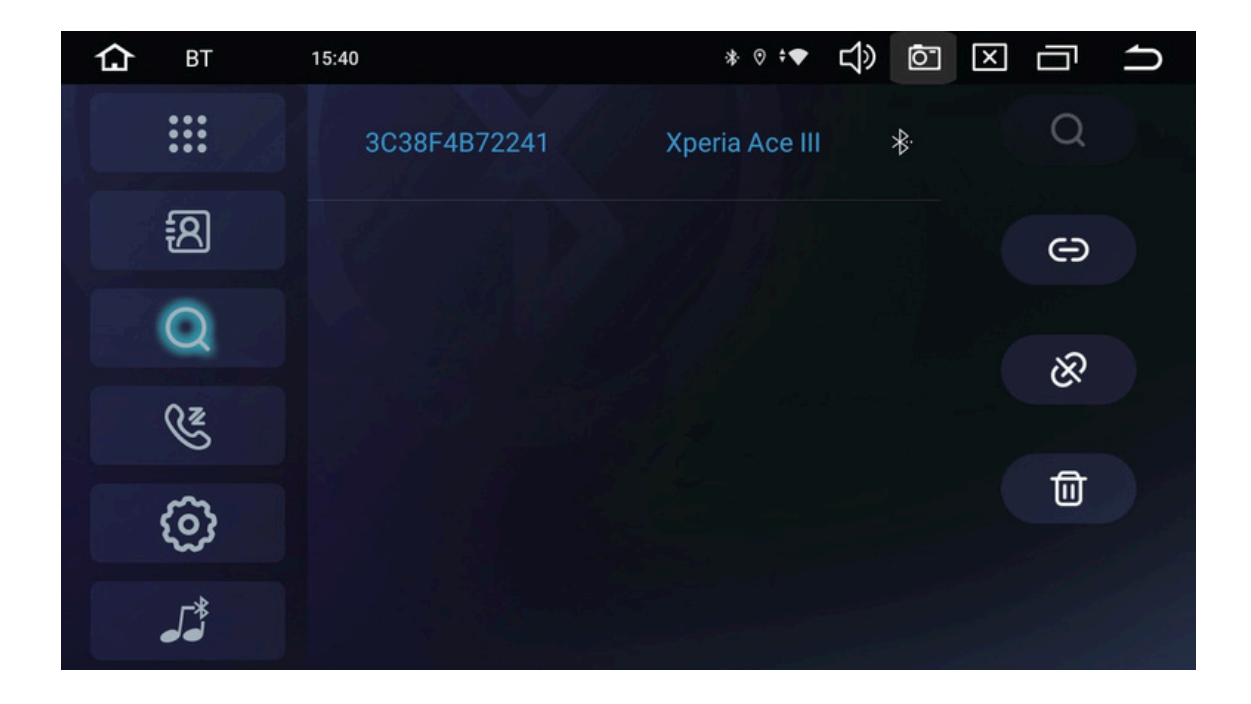

③ Start the "ZLINK5" application for this unit.

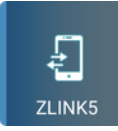

(4) After Bluetooth connection, please allow the "Display Audio Use Permission Statement" on each smartphone.

The above procedure completes the connection.

After the second time, the connection is made automatically by turning on "Wi-Fi" and "Bluetooth" on the smartphone.

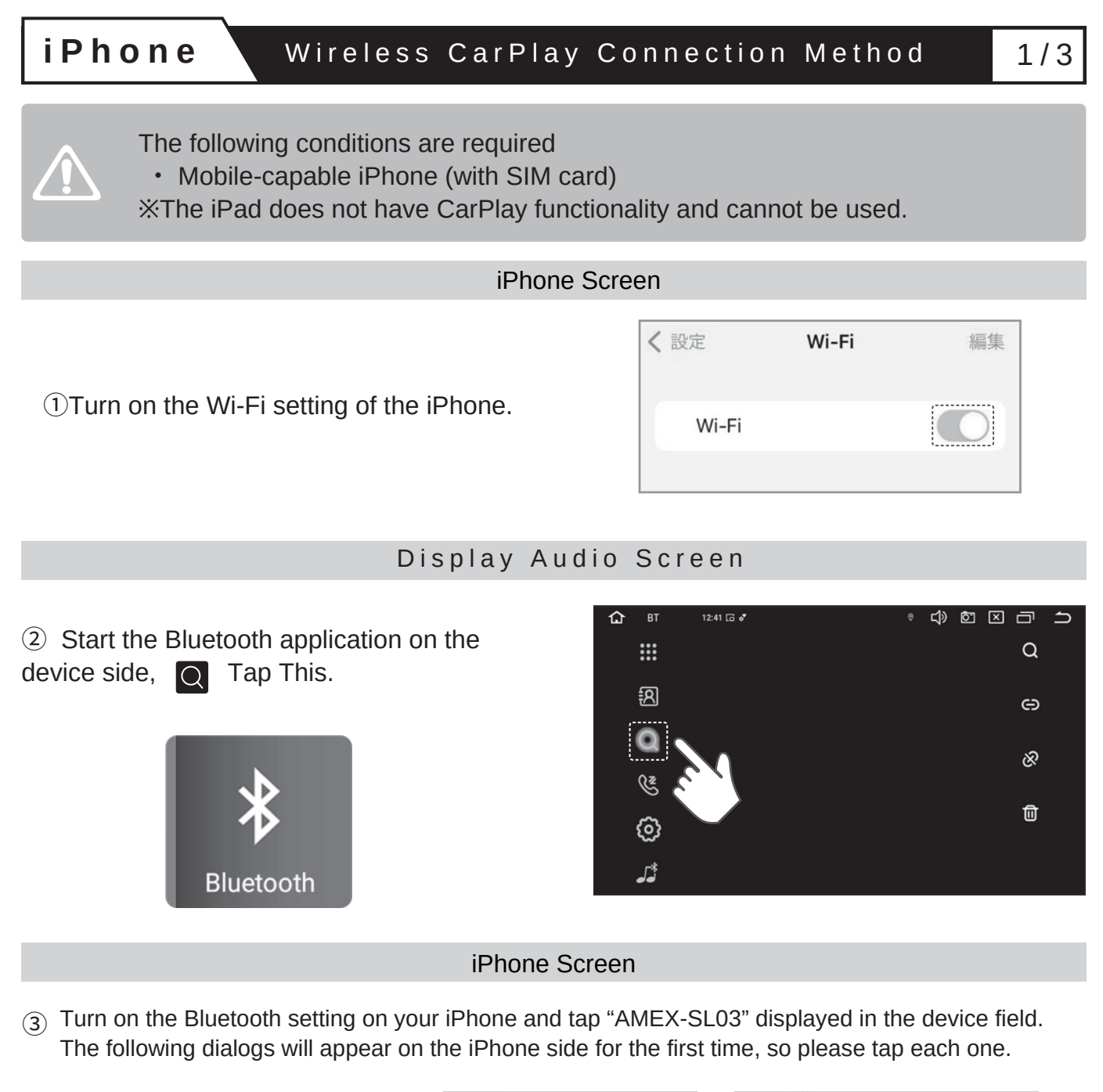

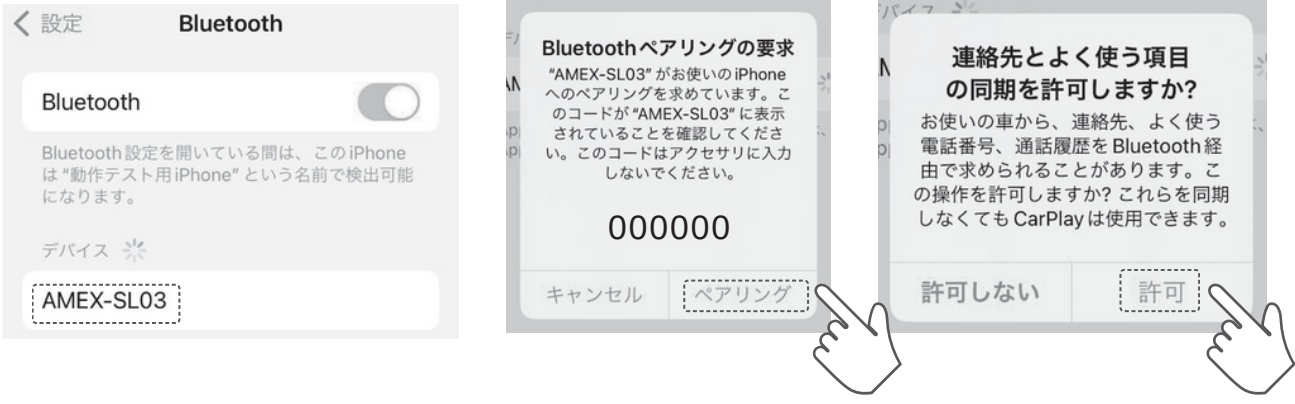

i P h o n e

iPhone Screen

Display Audio Screen

(4) Make sure that the iPhone and the device are properly connected via Bluetooth.

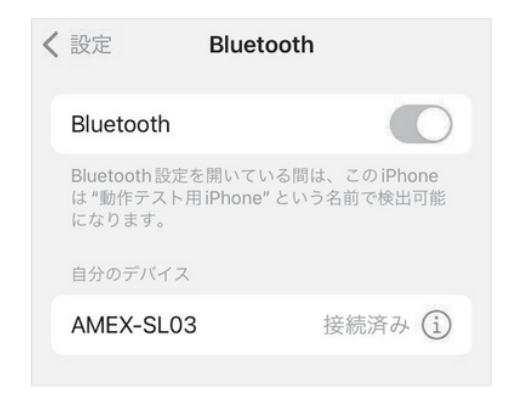

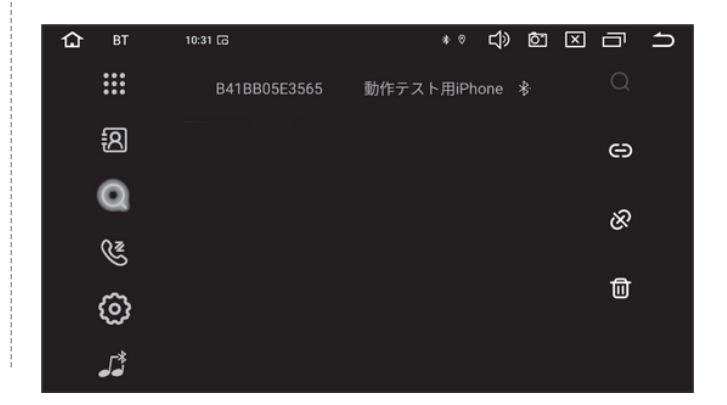

Display Audio Screen

(5) Start the "ZLINK5" application and display the "CarPlay/Android Auto Connection Mode" screen.

※ If "Allow background connection" is set to "ON" in the "ZLINK5" application, it will start automatically.

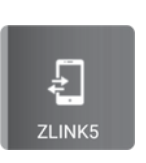

#### iPhone Screen

6 The first time, tap "Use CarPlay" when the following dialog box appears on the iPhone.

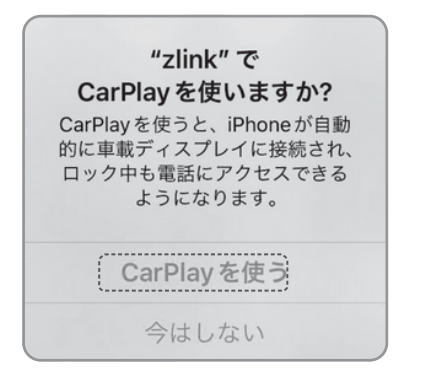

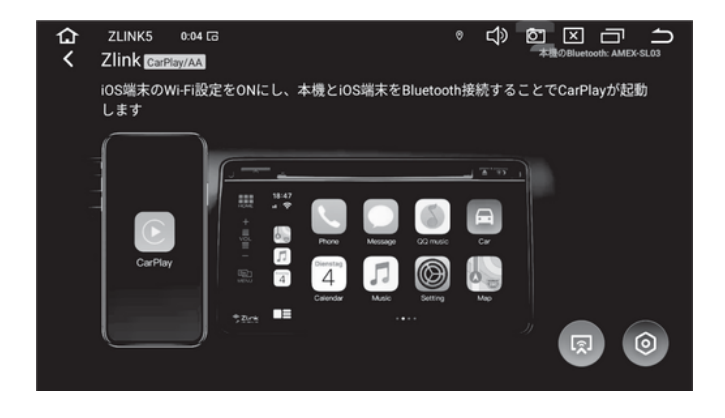

#### Display Audio Screen

⑦ Apple CarPlay will be activated and displayed on the unit's screen.

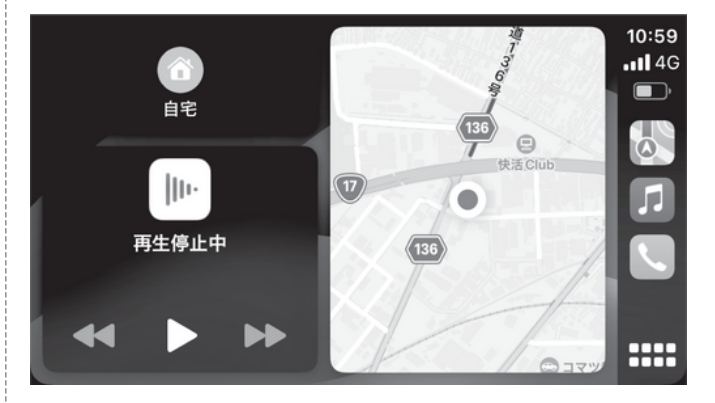

\* Tap operation is available on the screen of the device.

| < | 設定 Bluetooth                                                           |  | く設定   | Wi-Fi |     |
|---|------------------------------------------------------------------------|--|-------|-------|-----|
|   | Bluetooth                                                              |  | Wi-Fi |       | OFF |
|   | Bluetooth設定を開いている間は、このiPhone<br>は "動作テスト用 iPhone" という名前で検出可能<br>になります。 |  |       |       |     |

How to exit wireless CarPlay and if it does not start

### If Apple CarPlay does not activate

How to exit wireless Apple CarPlay

Please turn off the Bluetooth and Wi-Fi settings on your iPhone.

XYou can not turn off the settings from the Control Center.

If there is a connection history with another device in a car equipped with Apple CarPlay, Apple CarPlay may not be automatically activated on this device.

On the iPhone, go to "Settings" > "General" > "CarPlay and tap the name of another product in the "My car" field. Tap the name of another product in the "My car" field.

Tap "Unregister this car." Please try to unregister another device.

| く 一般 CarPlay                                                                  | CarPlay 000000 |   |
|-------------------------------------------------------------------------------|----------------|---|
|                                                                               | CarPlay        | 0 |
| お使いの車がワイヤレスCarPlayに対応してい<br>る場合は、ハンドルの音声コントロールボタン<br>を押したままにしてCarPlayの設定を開始して | カスタマイズ         | > |
| <ださい。<br>自分の車<br>0000000 >                                                    | この車の登録を解除      |   |

\*The notation "ZLINK5" is the connection history with this unit.

If CarPlay does not start after performing the above steps, restart the iPhone and the device, Restart the iPhone and the device, and then try the operation described on the previous page from the beginning.

編集

The following conditions are required

- A smartphone with Android OS 11 or higher and Android Auto already installed
- The phone must be capable of mobile communication with SIM
- The phone's Wi-Fi communication must support the 5 GHz band.

#### Android Phone Screen

1 Turn on the Wi-Fi setting on your Android phone.

| <b>〈</b> 設定 | Wi-Fi | 編集 |
|-------------|-------|----|
| Wi-Fi       |       |    |
|             |       |    |

#### Display Audio Screen

2 Start the Bluetooth application on the device side,

Q Tap this.

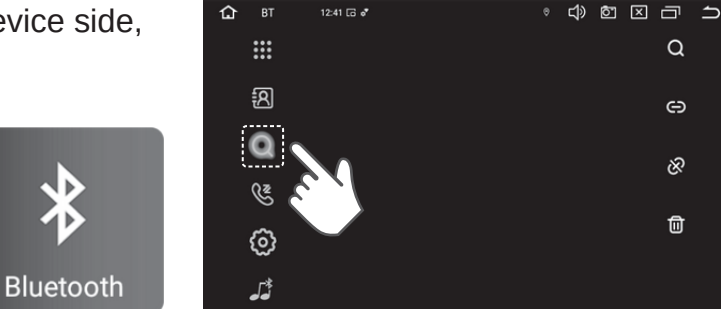

12:41 🗔 🕈

#### Android Phone Screen

(3) Turn on the Bluetooth setting on your Android phone, tap "Settings" > "Connected devices" > "Pair with a new device" and tap "AMEX-SL03" displayed in the Available devices column. The following dialog box will appear on the Android phone for the first time. Check the checkbox and tap "Pair Setup".

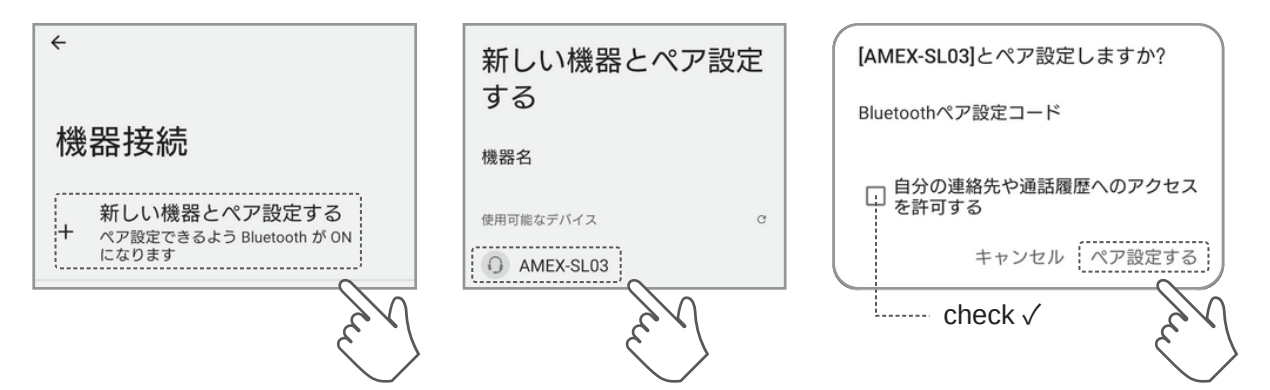

\*The Bluetooth connection setting screen varies depending on the Android phone model.

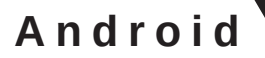

#### Android Phone Screen

**Display Audio Screen** 

4 Confirm that the Android phone and the device have a normal Bluetooth connection.

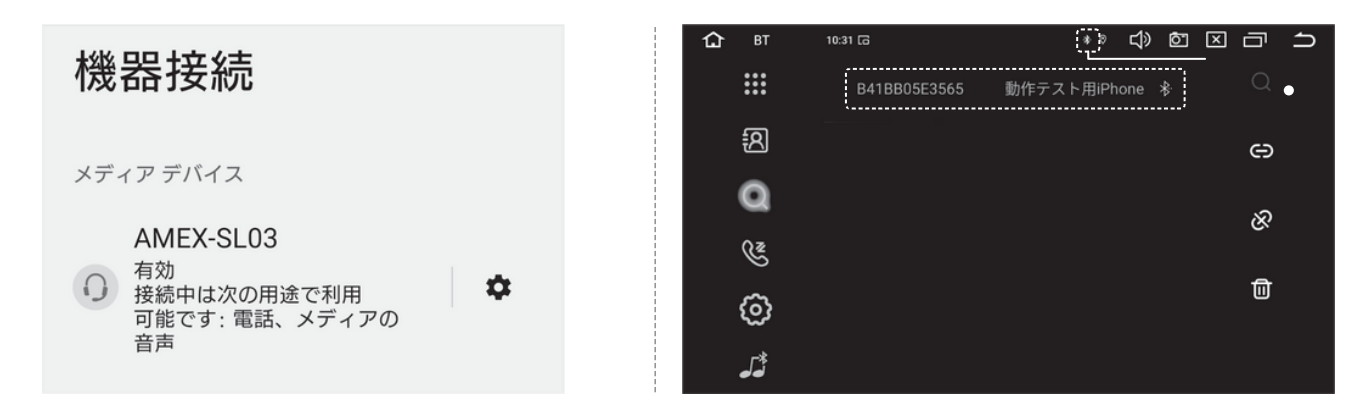

#### Display Audio Screen

(5) Start the "ZLINK5" application for this unit and display the "CarPlay/Android Auto connection mode" screen.

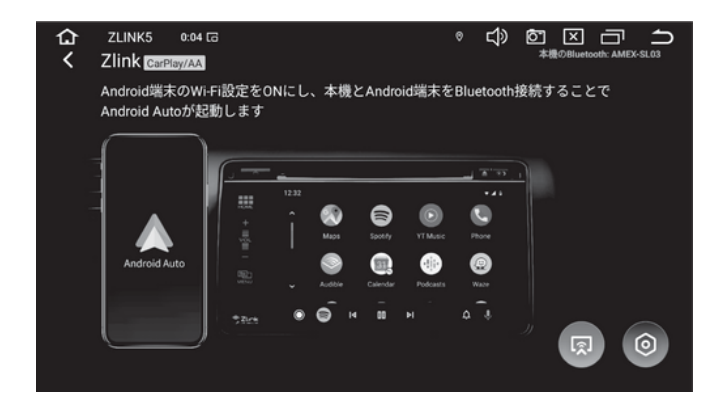

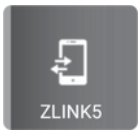

<sup>(6)</sup> Android Auto starts and appears on the unit's screen.

 $\approx$  Tap operation is available on the screen of the device.

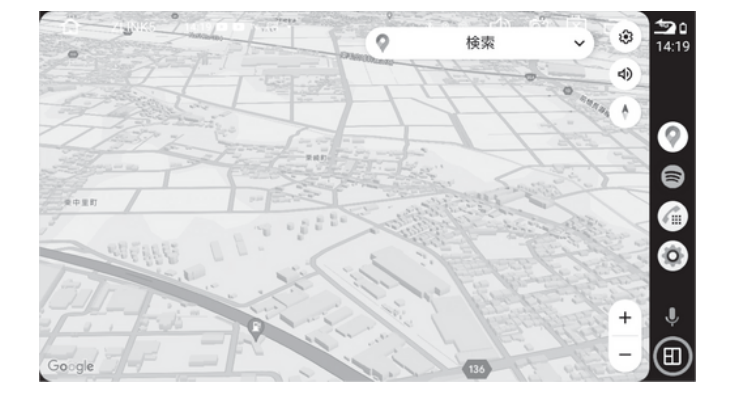

| Α | n | d | r | 0 | i | d |
|---|---|---|---|---|---|---|
|   |   |   |   | - |   |   |

#### How to exit wireless Android Auto

Turn off the Bluetooth and Wi-Fi settings of your Android phone. (Android Auto on this device will exit after approximately 5-10 seconds)

| く<br>設定<br>Blue | etooth | く設定   | Wi-Fi | 編集  |
|-----------------|--------|-------|-------|-----|
|                 | OFF    |       |       |     |
| Bluetooth       |        |       |       | OFF |
| Didetootii      |        | Wi-Fi |       |     |
|                 |        |       |       |     |
|                 |        |       |       |     |
|                 |        |       |       |     |

 $\ensuremath{\overset{\scriptstyle <}{_{\scriptstyle \sim}}}$  Various setting screens vary depending on the Android phone model.

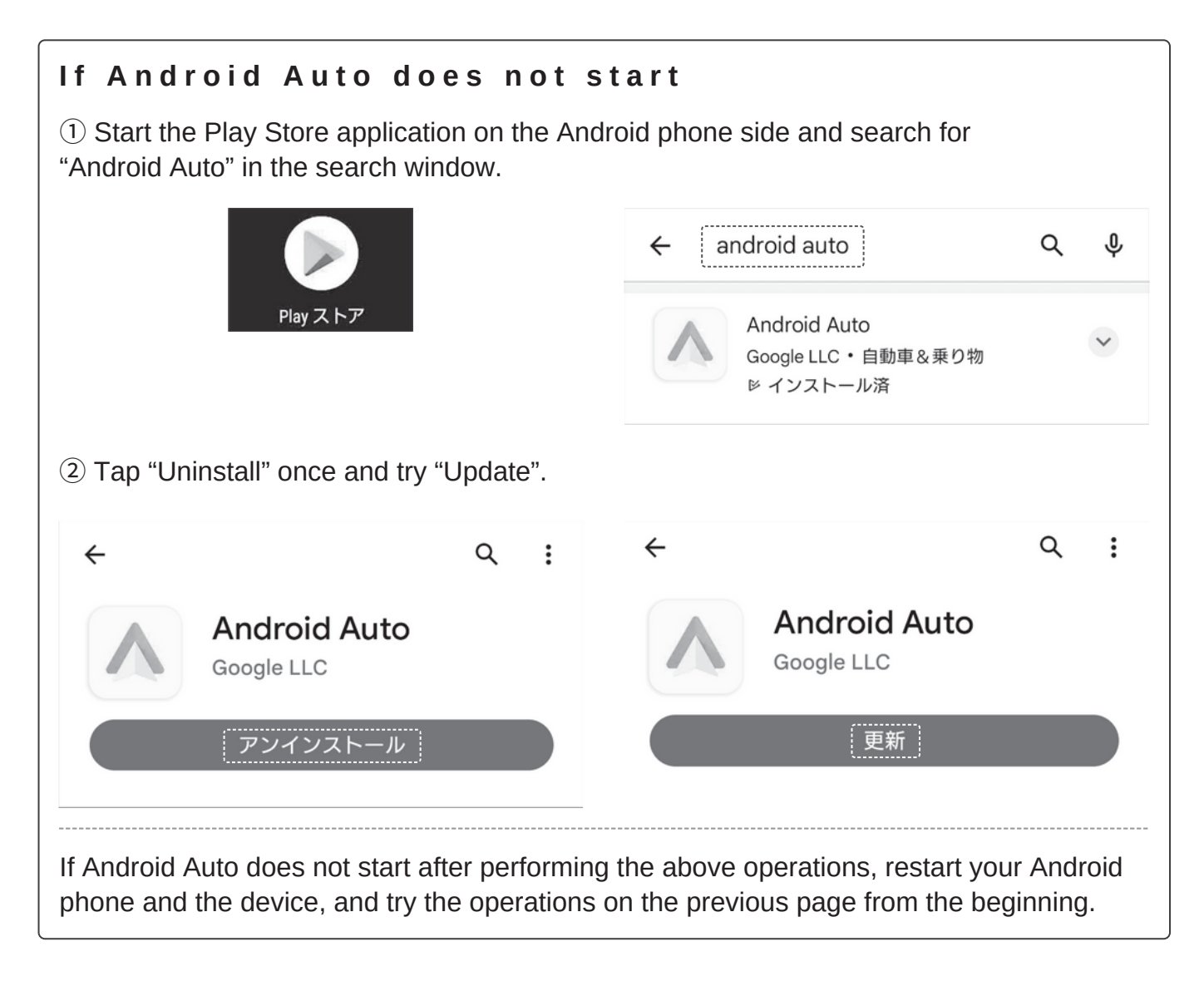

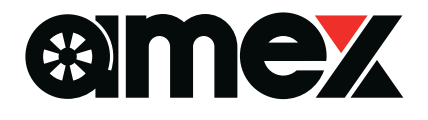

### 9 英寸悬浮式音频显示屏

## A M E X - S L O 3 快速手册 Ver1.3

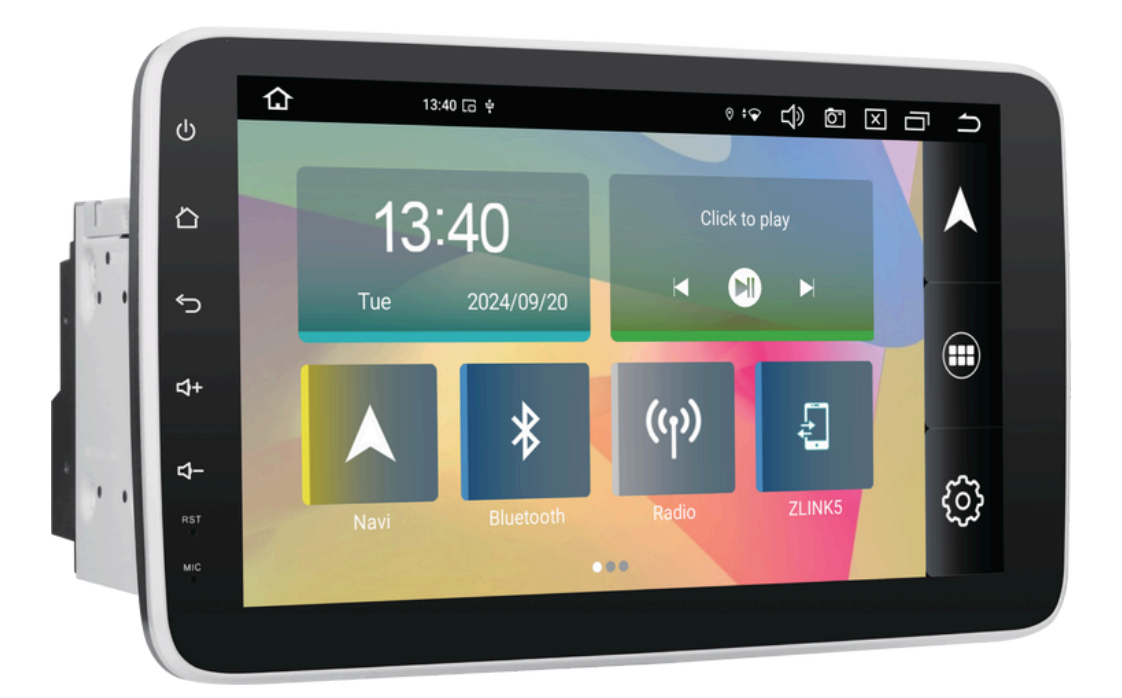

本文件是操作说明书的修改和摘录版本。

为了安全、正确地使用产品,请仔细阅读本文件和操作说明,并确保在使用产品之前完全理解其内容。 ※由于设备的特性,某些应用程序可能无法正确使用该设备。

※由于应用程序的性质,名称和图标可能会因更新和其他因素而与本出版物中的名称和图标有所不同。

### 关于无线

### Apple CarPlay 和 Android Auto

### 什么是 ZLINK5、Apple CarPlay 和 Android Auto?

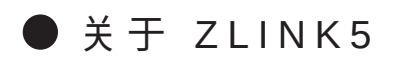

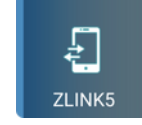

使用设备上的 ZLINK5 应用程序激活 iPhone 的 "Apple CarPlay "功能或安卓智能手机的 "Android Auto "功能,并在设备屏幕上使用。

通过将智能手机与该设备连接,您可以使用各种功能,例如在设备屏幕上显示谷歌地图、 播放音乐和拨打免提电话。 ※在亲景控制末两,可使用设备上的亲景控钮调节亲景

<mark>※在音量控制方面,可使用设备上的音量按钮调节音量</mark>。

### ●关于 Apple CarPlay 和 Android Auto

请在相关官方网站上查询。

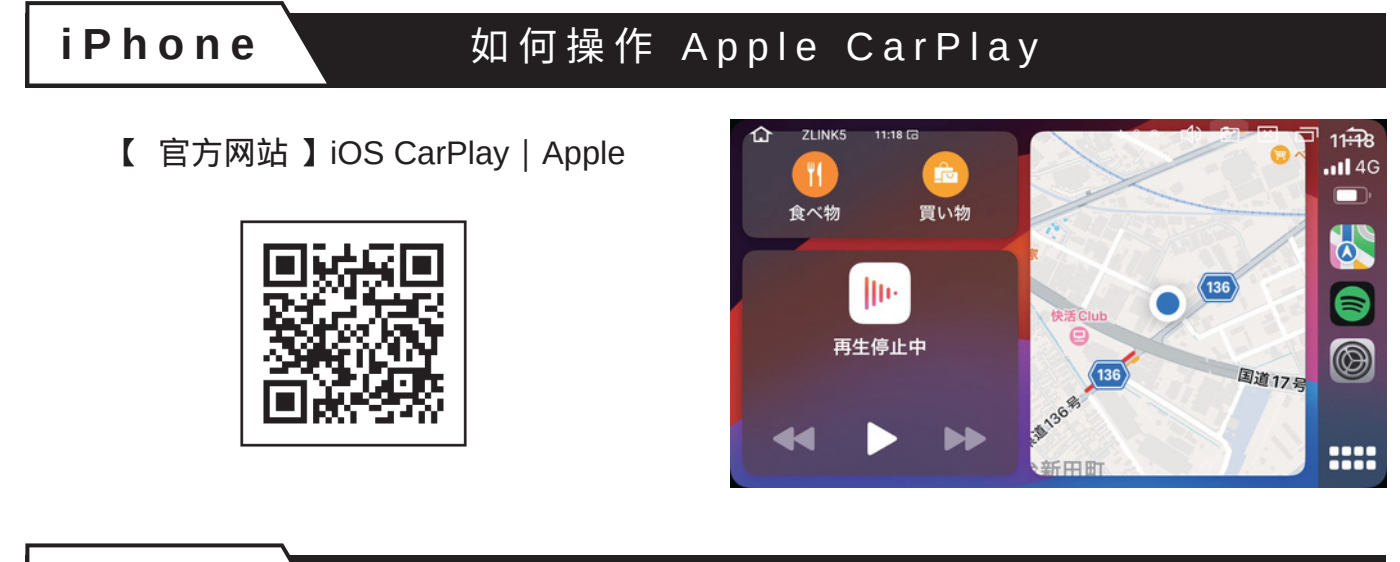

### Android

### 如何操作 Android Auto

【 官方网站】Android Auto | Android

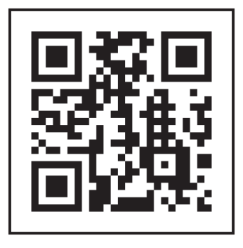

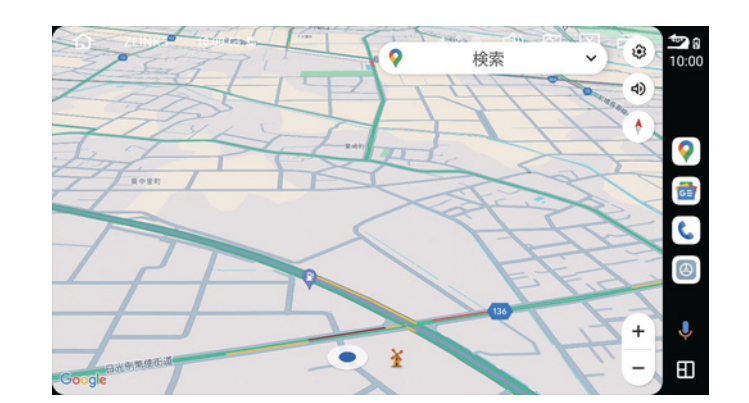

### 苹果 CarPlay 和安卓 Auto 无线简易连接流程

① 打开 iPhone 或 Android 手机上的 "Wi-Fi "和 "蓝牙"。

② 在设备和智能手机之间建立 "蓝牙"连接。

| 仚 | вт      | 15:40        | * ◎ *● ⊏       | ÓX |          | ſ |
|---|---------|--------------|----------------|----|----------|---|
|   |         | 3C38F4B72241 | Xperia Ace III | ∛  | Q        |   |
|   | ß       |              |                |    | Θ        |   |
|   | Q       |              |                |    | Ŕ        |   |
|   | Ez      |              |                |    | <u> </u> |   |
|   | $\odot$ |              |                |    |          |   |
|   | 5       |              |                |    |          |   |

③ 激活 "ZLIN K 5 "应用程序。

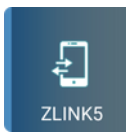

④蓝牙连接后,请在每部智能手机上允许"显示音频使用许可声明"。

这些步骤完成连接。

从第二次开始,智能手机上的 "Wi-Fi "和 "蓝牙 "将自动连接。

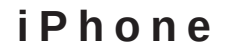

必须满足以下条件。 ・支持移动功能的 iPhone(带 SIM 卡) ※iPad不具备CarPlay功能,无法使用。

iPhone 屏幕

①打开 iPhone 上的 Wi-Fi 设置。

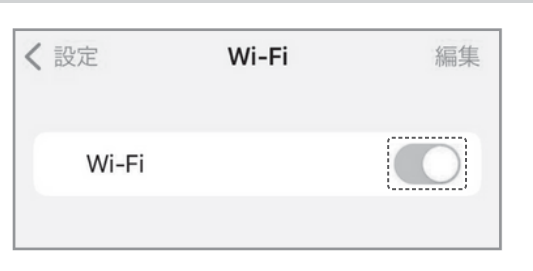

显示音频屏幕

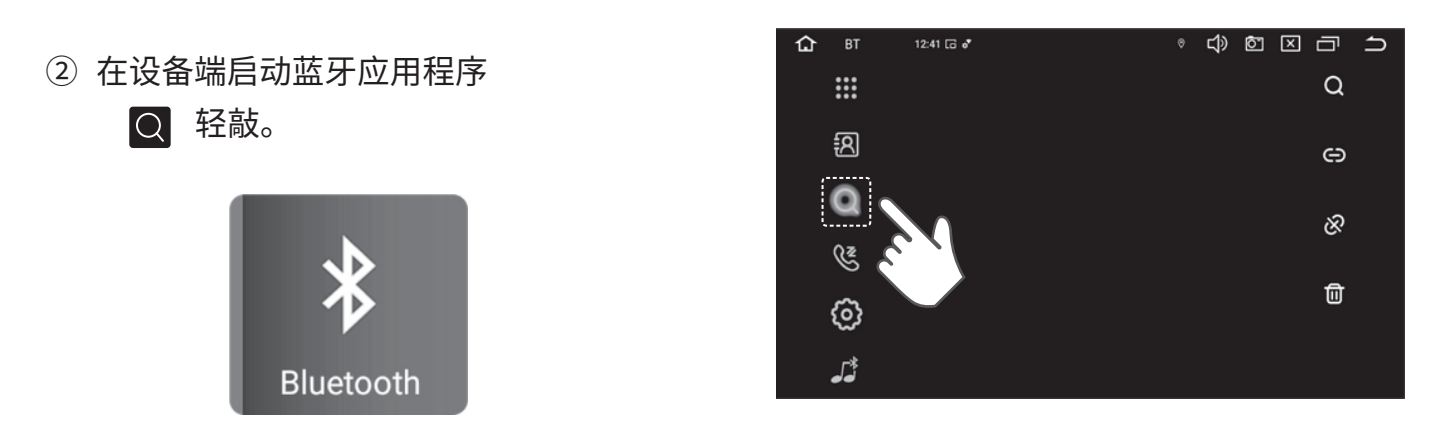

iPhone 屏幕

③ 打开 iPhone 上的蓝牙设置,然后在设备栏中点击 AMEX-SL03。 iPhone 端将首次显示以下对话, 请逐一点击。

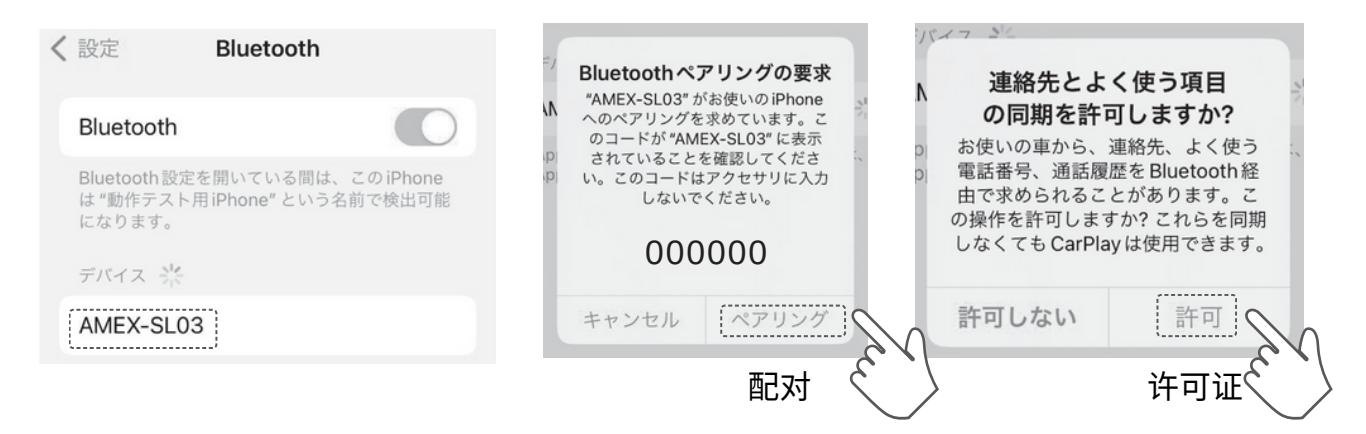

### i P h o n e

#### 无线 Apple CarPlay 如何连接

2/3

#### iPhone 屏幕

显示音频屏幕

#### ④ 确保 iPhone 和设备的蓝牙连接正常。

|                     |                                |                                 | B41BB05E3565          | 動作テフト田iPhone &                                                                                           |
|---------------------|--------------------------------|---------------------------------|-----------------------|----------------------------------------------------------------------------------------------------|
|                     |                                |                                 |                       | 動IF/スI <sup>-</sup> 用iFilone ~                                                                           |
|                     |                                | ਿ                               |                       |                                                                                                    |
| このiPhone<br>呂前で検出可能 |                                | Q                               |                       |                                                                                                    |
|                     |                                | <b>S</b>                        |                       |                                                                                                    |
| 接続済み (i)            |                                | (3)                             |                       |                                                                                                    |
|                     | この iPhone<br>5前で検出可能<br>6続済み ① | このiPhone<br>S前で検出可能<br>S続済み (j) | このiPhone<br>Shirで検出可能 | このiPhone<br>Shirで検出可能<br>受<br>Shiri (1)<br>C<br>C<br>C<br>C<br>C<br>C<br>C<br>C<br>C<br>C<br>C<br>C<br>C |

显示音频屏幕

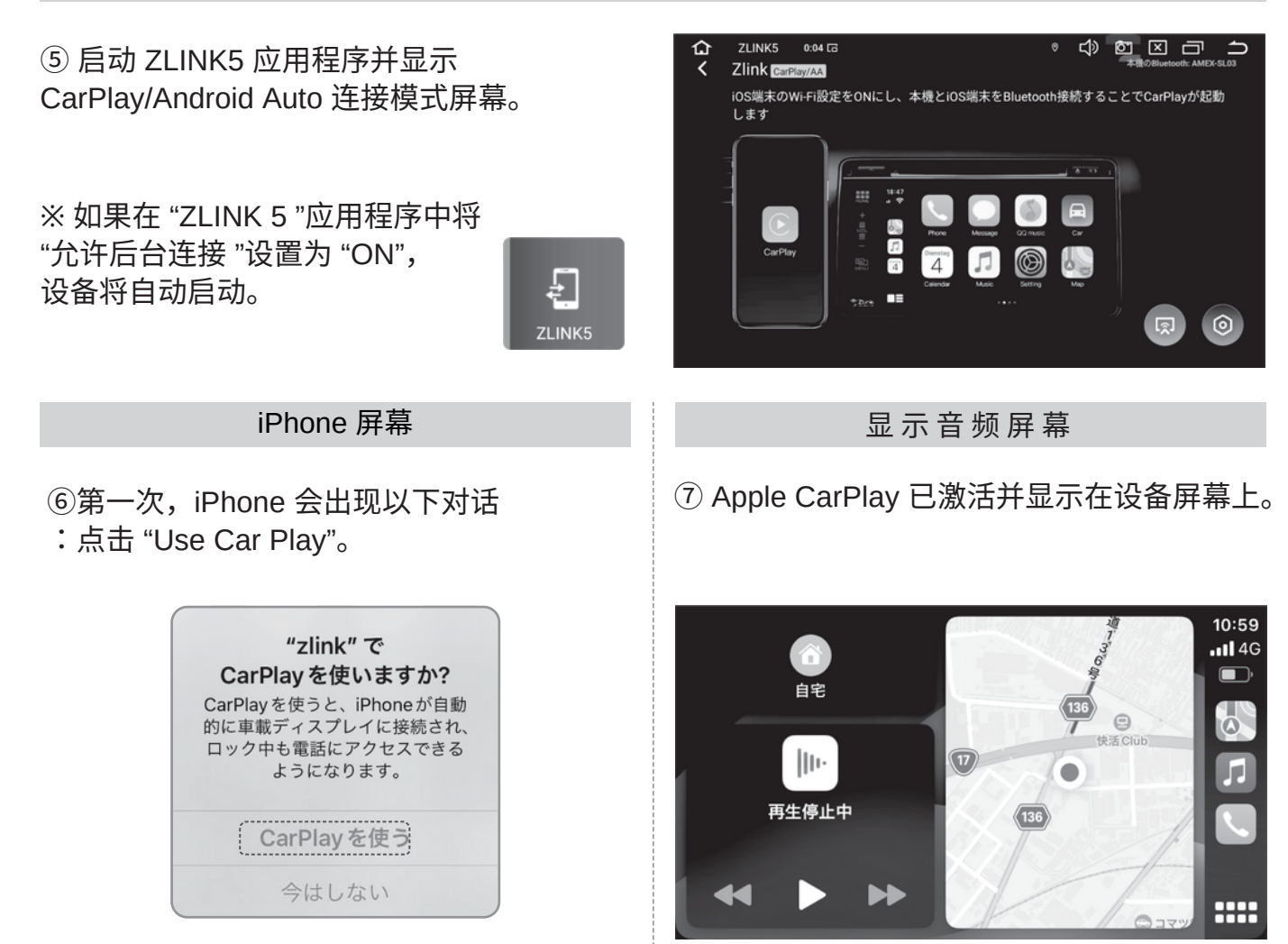

※可在设备屏幕上进行点按操作。

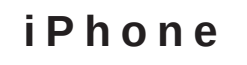

### ●如何退出无线 Apple CarPlay

关闭 iPhone 上的蓝牙和 Wi-Fi 设置。 ※在控制中心的设置中无法将其关闭。

| < | 設定 Bluetooth                                                          | <b>く</b> 設定 | Wi-Fi | 編集 |
|---|-----------------------------------------------------------------------|-------------|-------|----|
|   | Bluetooth                                                             | Wi-Fi       |       |    |
|   | Bluetooth設定を開いている間は、このiPhone<br>は "動作テスト用iPhone" という名前で検出可能<br>になります。 |             |       |    |

| <b>如果 Apple CarPlay 未激活</b><br>如果车内其他设备与 Apple CarPlay 有连接记录<br>Apple CarPlay。             | 录,本设备可能无法自动激活                         |
|--------------------------------------------------------------------------------------------|---------------------------------------|
| 在 iPhone侧,转到设置 > 通用 > CarPlay,<br>然后在 "我的汽车 "字段中轻点另一个产品名称。                                 | 轻按 "取消注册此车辆",<br>尝试取消注册其他设备。          |
| く 一般 CarPlay                                                                               | CarPlay 000000                        |
|                                                                                            | CarPlay                               |
| お使いの車がワイヤレス CarPlay に対応してい<br>る場合は、ハンドルの音声コントロールボタン<br>を押したままにして CarPlay の設定を開始して<br>ください。 | カスタマイズ                                |
| <u>自分の車</u><br>0000000 >                                                                   | この車の登録を解除                             |
| ※标记 "ZLINK5 "表示与设备的连接历                                                                     | 史。                                    |
| 如果执行上述操作后仍无法启动 Apple (<br>然后从头开始尝试                                                         | CarPlay,请重新启动 iPhone 和设备,<br>上一页中的操作。 |

3/3

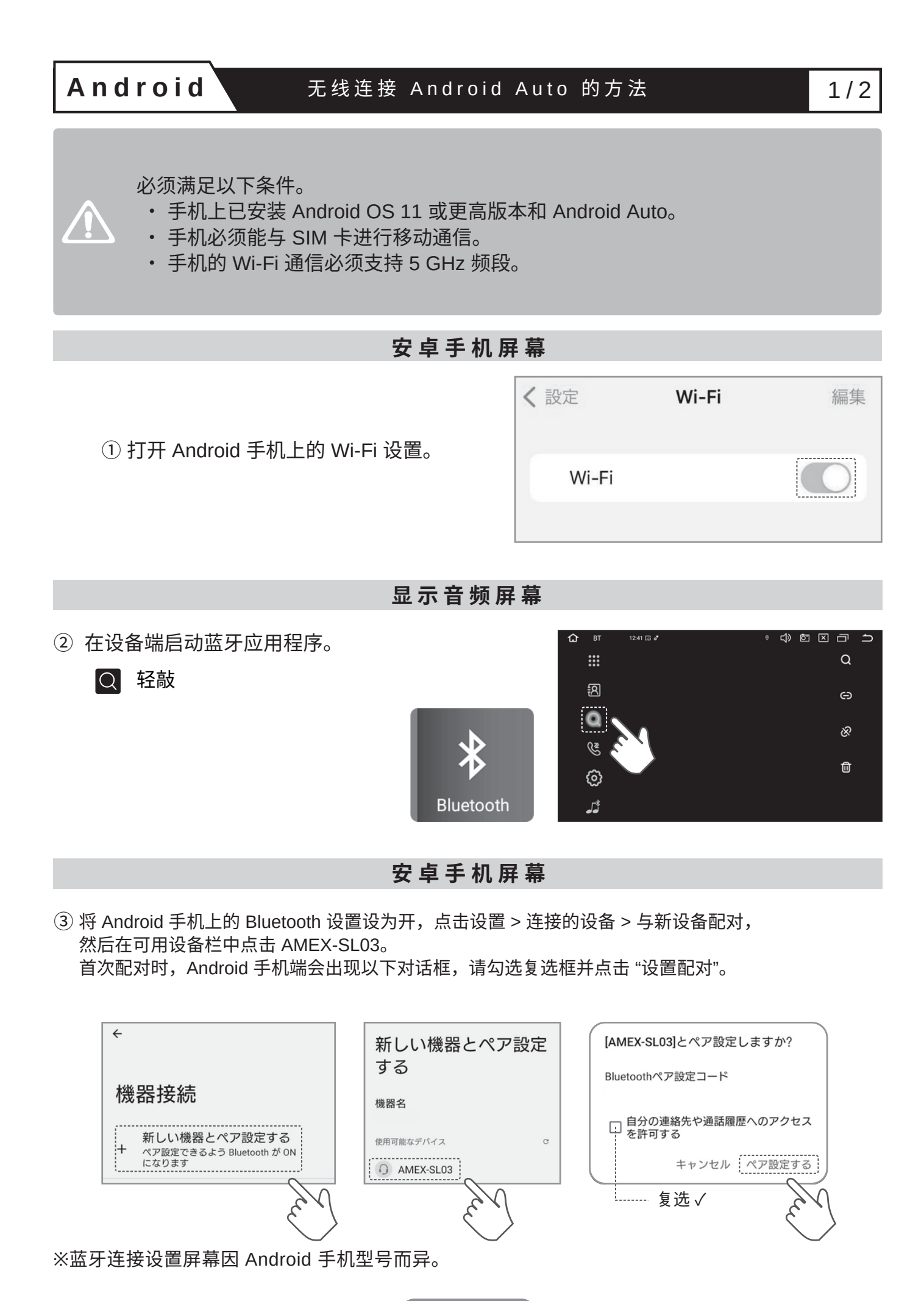

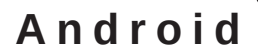

#### 安卓手机屏幕

显示音频屏幕

④ 确保 Android 手机和设备端已通过蓝牙成功连接。

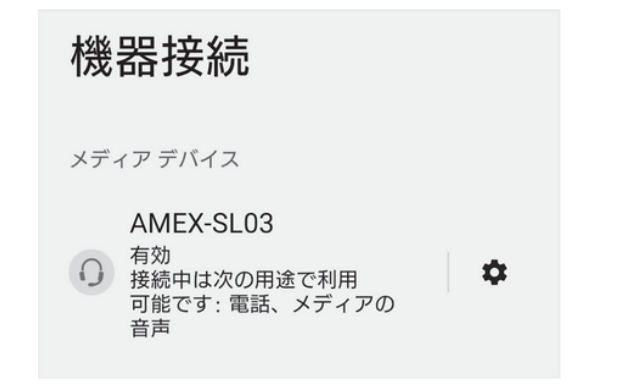

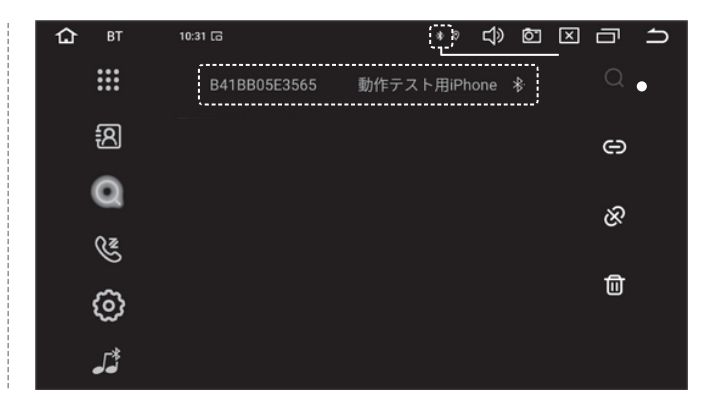

显示音频屏幕

⑤ 启动 ZLINK5 应用程序并显示 CarPlay/Android Auto 连接模式屏幕。

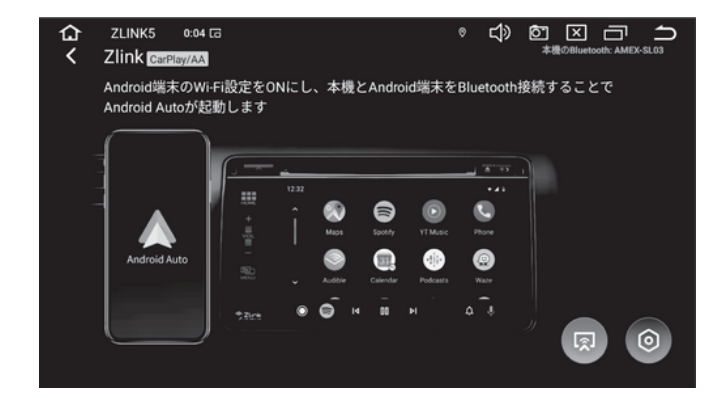

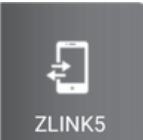

⑥ Android Auto 启动并显示在设备屏幕上。

※可在设备屏幕上进行点按操作。

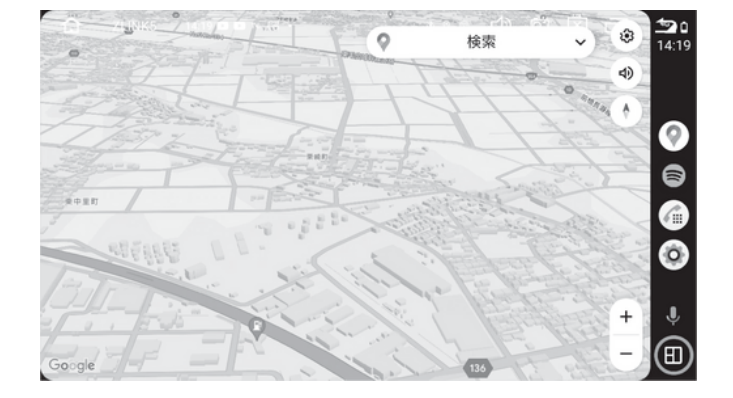

### Android

#### 如果无法启动,如何退出无线 Android Auto

### ▶ 如何退出无线版安卓自动驾驶汽车

如何退出无线版安卓自动驾驶汽车 (设备的 Android Auto 将在约 5-10 秒后退出)。

| く<br>設定 Bluetooth |     | く設定   | Wi-Fi | 編集  |
|-------------------|-----|-------|-------|-----|
|                   | OFF |       |       | OEE |
| Bluetooth         |     | Wi-Fi |       |     |
|                   |     |       |       |     |
|                   |     |       |       |     |

※ 各种设置界面因 Android 手机型号而异。

| (                     |              |                                 |   |     |
|-----------------------|--------------|---------------------------------|---|-----|
| 如果安卓自动驾驶汽车尹           | E 法 启 动      |                                 |   |     |
| ① 启动安卓手机上的 Play Store | e 应用程序,在     | 搜索窗口中搜索 "Android Auto"。         |   |     |
|                       |              |                                 |   |     |
|                       |              | 4 andraid auto                  | 0 | .0. |
|                       |              |                                 | 4 | Ψ   |
| Play ストア              |              | Android Auto                    |   | ×   |
|                       |              | Google LLC・自動車&乗り物<br>ド インストール済 |   |     |
|                       |              |                                 |   |     |
| ② 点一次 "卸载",然后尝试 "更    | 新"。          |                                 |   |     |
|                       |              | ,                               | 0 |     |
| ÷                     | Q :          | ÷                               | Q | :   |
| Android Auto          |              | Android Auto                    |   |     |
| Google LLC            |              | Google LLC                      |   |     |
|                       |              |                                 |   |     |
| · アンインストール            |              |                                 |   |     |
|                       |              |                                 |   |     |
| 」<br>如果执行上述操作后仍无法启动   | Android Auto | ,请重新启动 Android 手机和设备            | , |     |
| 然后从头开始尝试上一页中的操        | 峰作。          |                                 | - |     |

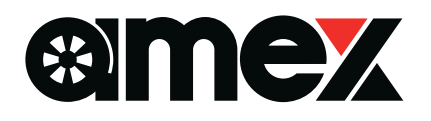

## 9inch Floating Display Audio

# A M E X - S L O 3 퀵 매뉴얼 Ver1.3

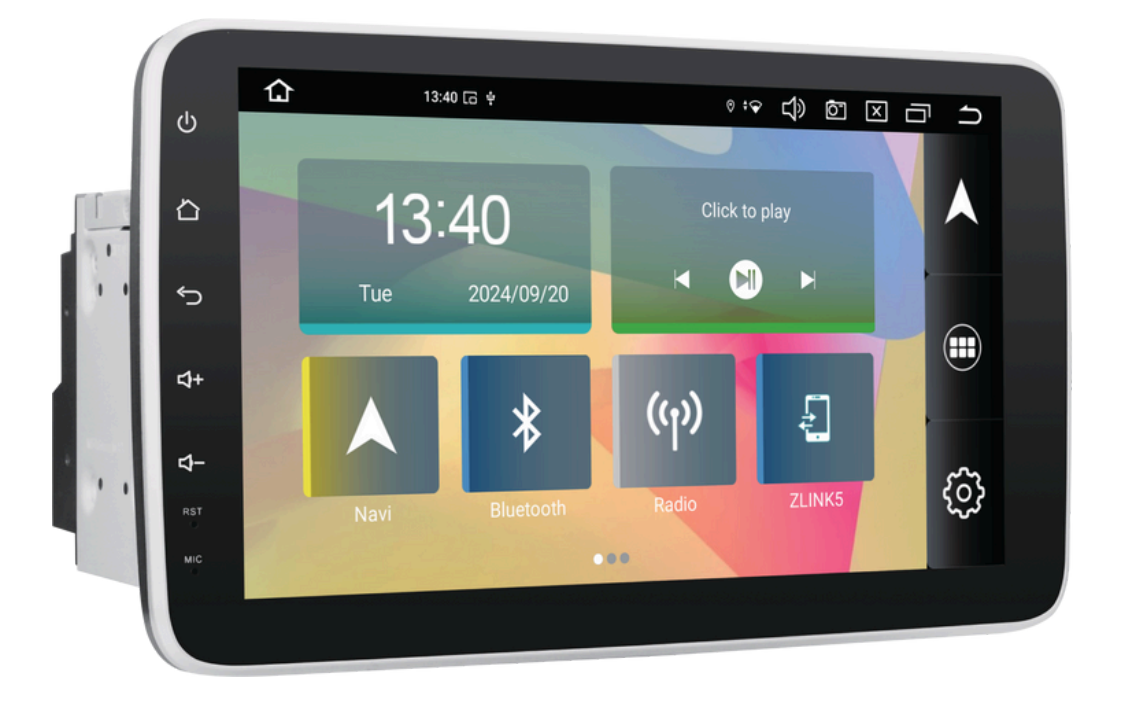

본 자료는 사용설명서의 일부를 수정 및 발췌한 것입니다.

제품을 안전하고 올바르게 사용하기 위해 본 자료와 사용설명서를 사전에 읽고 내용을 충분히 숙지한 후 제품을 사용하시기 바랍니다. ※앱의 특성상 일부 앱에서는 정상적으로 사용되지 않을 수 있습니다.

※앱의 특성상 업데이트 등으로 인해 명칭이나 아이콘이 본 책과 다를 수 있습니다.

## 무선 Apple CarPlay 및 Android Auto에 대하여

### ZLINK5, Apple CarPlay, Android Auto란?

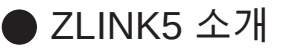

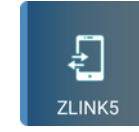

아이폰의 'Apple CarPlay' 기능이나 안드로이드 스마트폰의 'Android Auto' 기능을 실행 하고 본 기기 화면에서 사용하기 위해 'ZLINK5' 앱을 사용합니다.

스마트폰과 본 기기를 연동하여 본 기기 화면에 'Google 지도'를 표시하거나 음악 재생, 핸즈프리 통화 등 다양한 기능을 사용할 수 있습니다. ※볼륨 조절은 본 기기의 볼륨 버튼으로 조절해 주십시오.

● Apple CarPlay와 Android Auto에 대하여

각 공식 사이트에서 확인하시기 바랍니다.

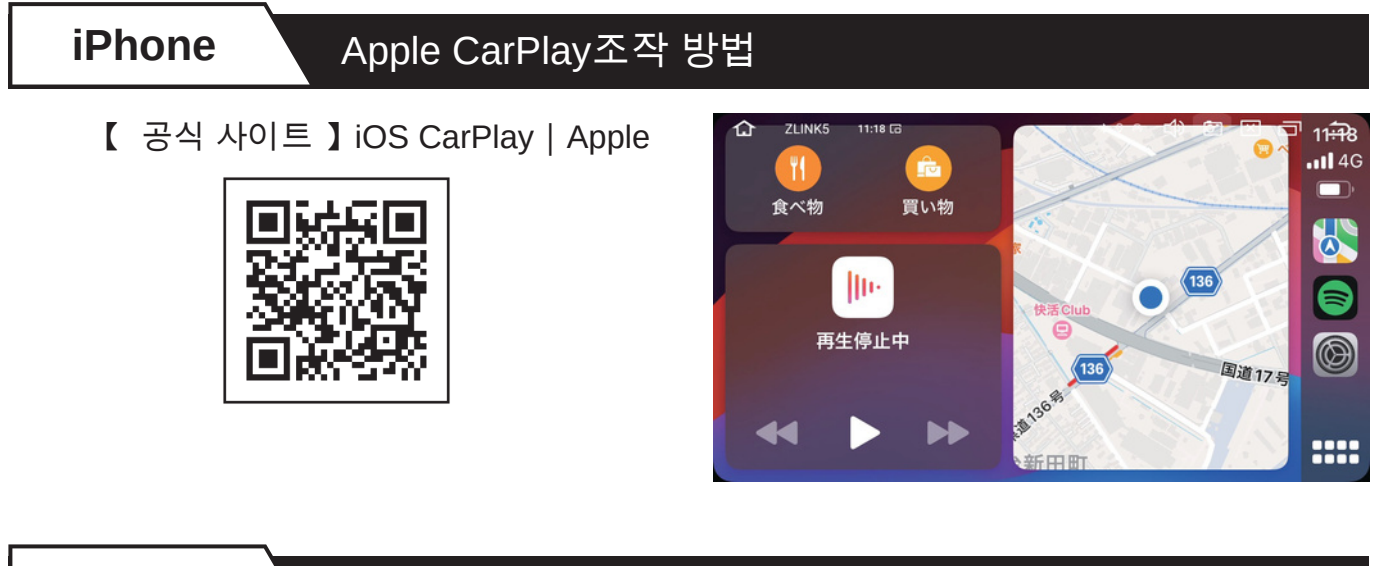

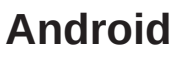

#### Android Auto조작 방법

【 공식 사이트 】 Android Auto | Android

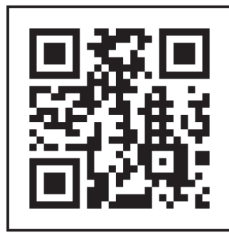

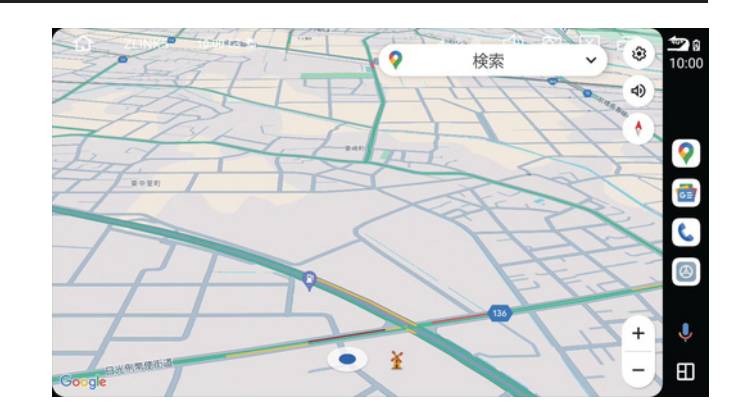

①아이폰/안드로이드 스마트폰의 'Wi-Fi'와 '블루투스'를 ON으로 설정해 주세 요.

② 본 기기와 스마트폰을 '블루투스'로 연결해 주십시오.

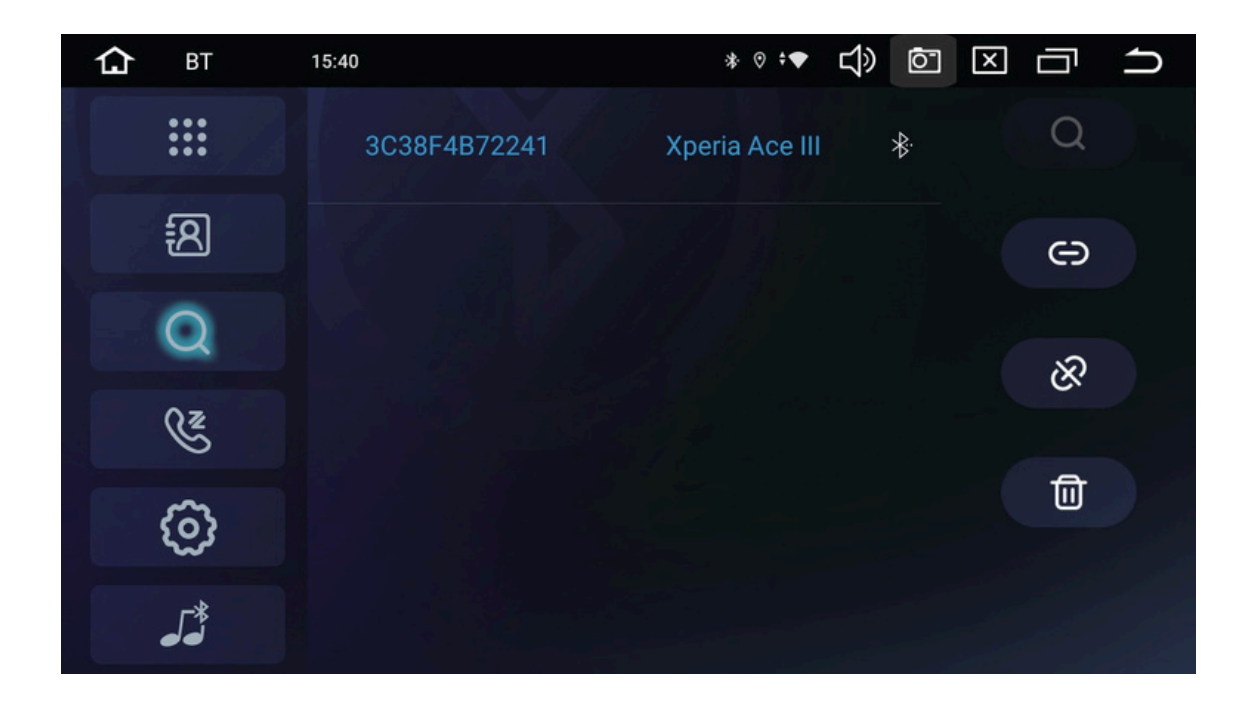

③ 본 기기 'ZLINK5' 앱을 실행해 주십시오.

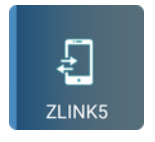

④ 블루투스 연결 후 각 스마트폰의 '디스플레이 오디오 사용 문구'를 허용해야 합니다.

以위와 같은 절차로 연결이 완료됩니다. 두 번째부터는 스마트폰의 'Wi-Fi'와 '블루투스'를 켜면 자동으로 연결된다.

### Apple CarPlay 무선 연결 방법

아래 조건이 필수입니다. • 모바일 통신이 가능한 아이폰 (SIM 카드 포함) ※iPad에는 CarPlay 기능이 없기 때문에 사용할 수 없습니다.

iPhone 화면

①iPhone의 Wi-Fi 설정을 ON으로 설정하세요.

| <b>〈</b> 設定 | Wi-Fi | 編集 |
|-------------|-------|----|
| Wi-Fi       |       |    |
|             |       |    |

다스플레이 오디오 화면 ② 본 기기의 블루투스 앱을 실행합니다, ② 를 눌러주세요. Bluetooth

#### iPhone 화면

③ 아이폰의 블루투스 설정을 켜고 장치란에 표시된 'AMEX-SL03'을 누릅니다. 처음엔 아이폰 쪽에 아래와 같은 대화창이 표시되니 각각 눌러주세요.

| 受定 Bluetooth                                                          | <sup>ジ</sup> Bluetoothペアリングの要求 連絡先とよく使う項目                                                                                                    |
|-----------------------------------------------------------------------|----------------------------------------------------------------------------------------------------|
| Bluetooth                                                             | M "AMEX-SLO3" がお使いの iPhone<br>ヘのペアリングを求めています。こ<br>のフードが "AMEX 203" にまっ<br>のフードが "AMEX 203" にまっ                                                                                                    |
| Bluetooth設定を開いている間は、このiPhone<br>よ"動作テスト用 iPhone" という名前で検出可能<br>こなります。 | <ul> <li>chartinaczece確認してください。</li> <li>p お使いの車から、連絡先、よく使う</li> <li>p おたいることを確認してください。</li> <li>p しないでください。</li> <li>0000000</li> <li>m しないでください。</li> <li>0000000</li> <li>の操作を許可しますか? これらを同期</li> <li>しなくても CarPlay は使用できます。</li> </ul> |
| MEX-SL03                                                              | キャンセル ペアリング 計可しない 許可 よ                                                                                                    |
| $\sim$                                                                |                                                                                                    |

1/3

**iPhone** 

### Apple CarPlay 무선 연결 방법

◦ ◁> ◙ 🗵 급 🗅

 $\odot$ 

R.

iPhone 화면

디스플레이 오디오 화면

(4) iPhone과 본 기기가 정상적으로 블루투스 연결이 되어 있는지 확인합니다.

| 設定 Bluet                                        | ooth                           |
|-------------------------------------------------|--------------------------------|
| Bluetooth                                       |                                |
| Bluetooth設定を開いてい<br>は "動作テスト用 iPhone"<br>になります。 | いる間は、この iPhone<br>" という名前で検出可能 |
| 自分のデバイス                                         |                                |
| AMEX-SL03                                       | 接続済み (i)                       |
|                                                 |                                |

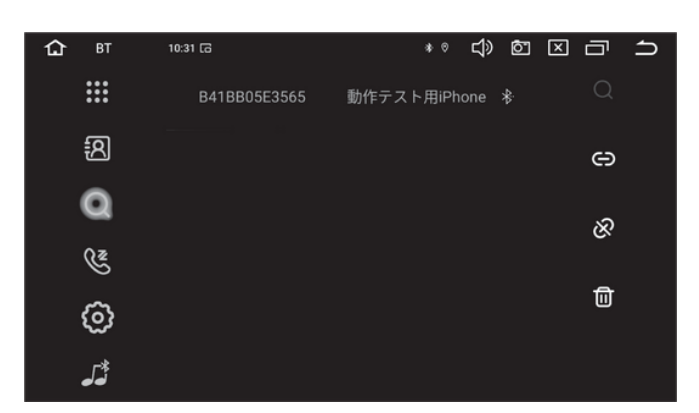

(5) 본 기기 'ZLINK5' 앱을 실행하여 'CarPlay/Android Auto 연결 모드' 화면을 표시해 주십시오.

※ 본 기기 'ZLINK5' 앱 내 설정에서 '백그라운드 연결 허용'이 'ON'인 경우 자동 실행됩니다.

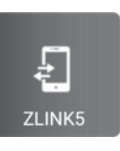

Zlink CarPl iOS端末のWi-Fi設定をONにし、本機とiOS端末をBluetooth接続することでCarPlayが起動 します

iPhone 화면

⑥ 처음엔 아이폰 측에 아래와 같은 대화창이 표

시되므로 'CarPlay 사용'을 눌러주세요.

#### 디스플레이 오디오 화면

⑦ Apple CarPlay가 실행되고 본 기기 화면에 표시됩니다.

5

4

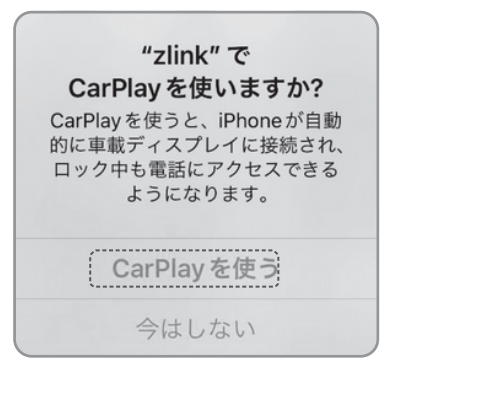

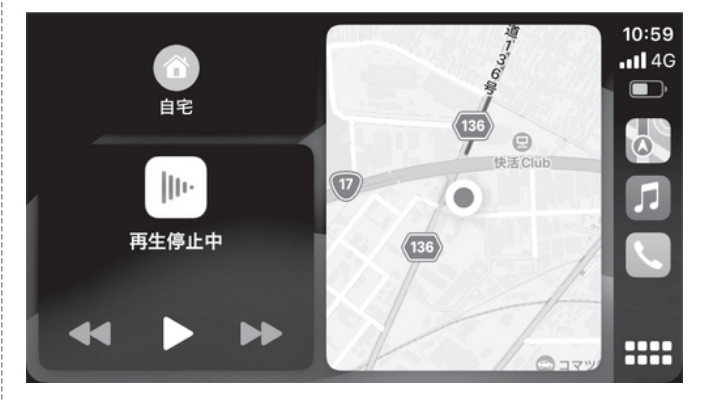

※ 본 기기 화면에서 탭 조작이 가능합니다.

#### 디스플레이 오디오 화면

ZLINK5 0:04 G

w/AA

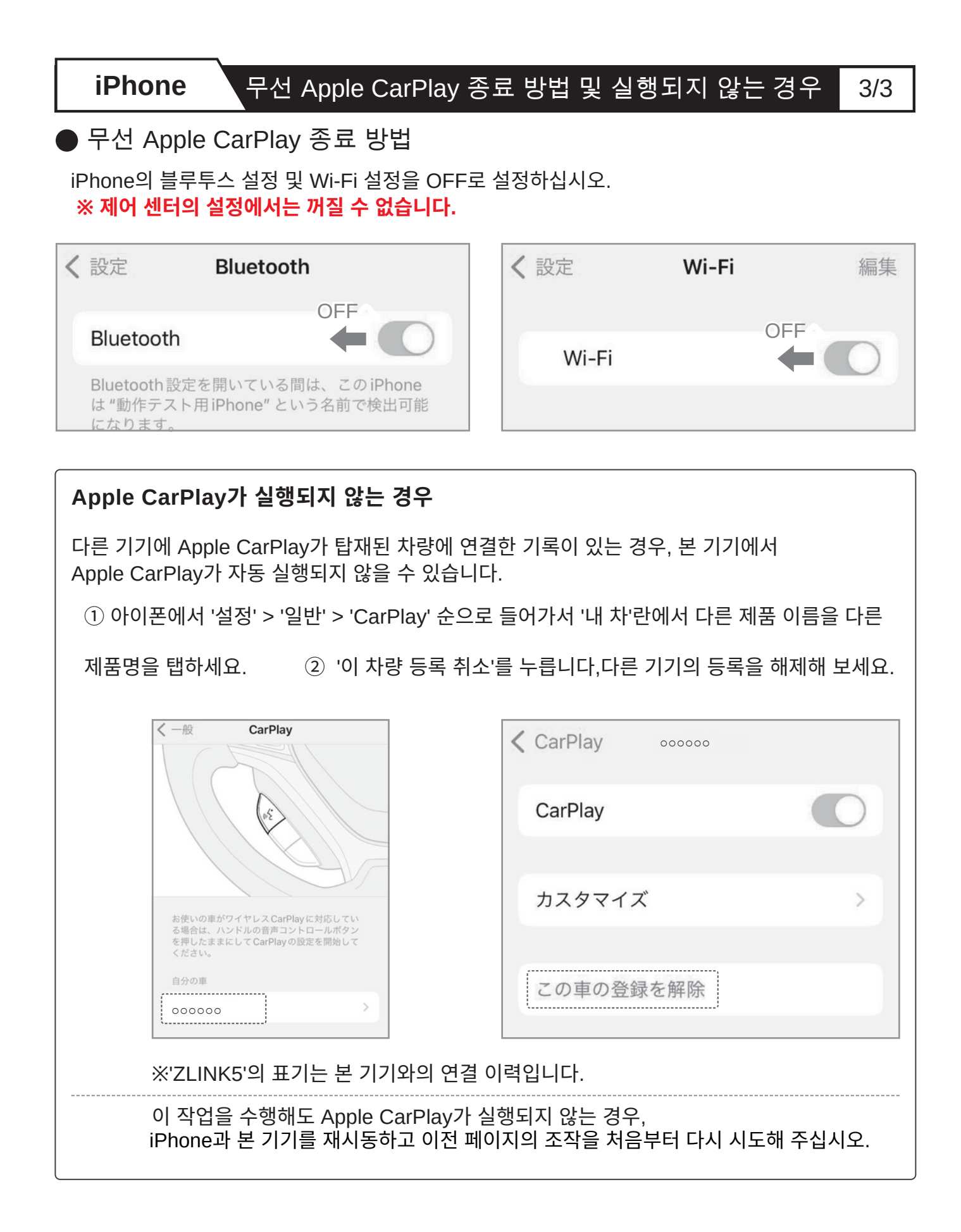

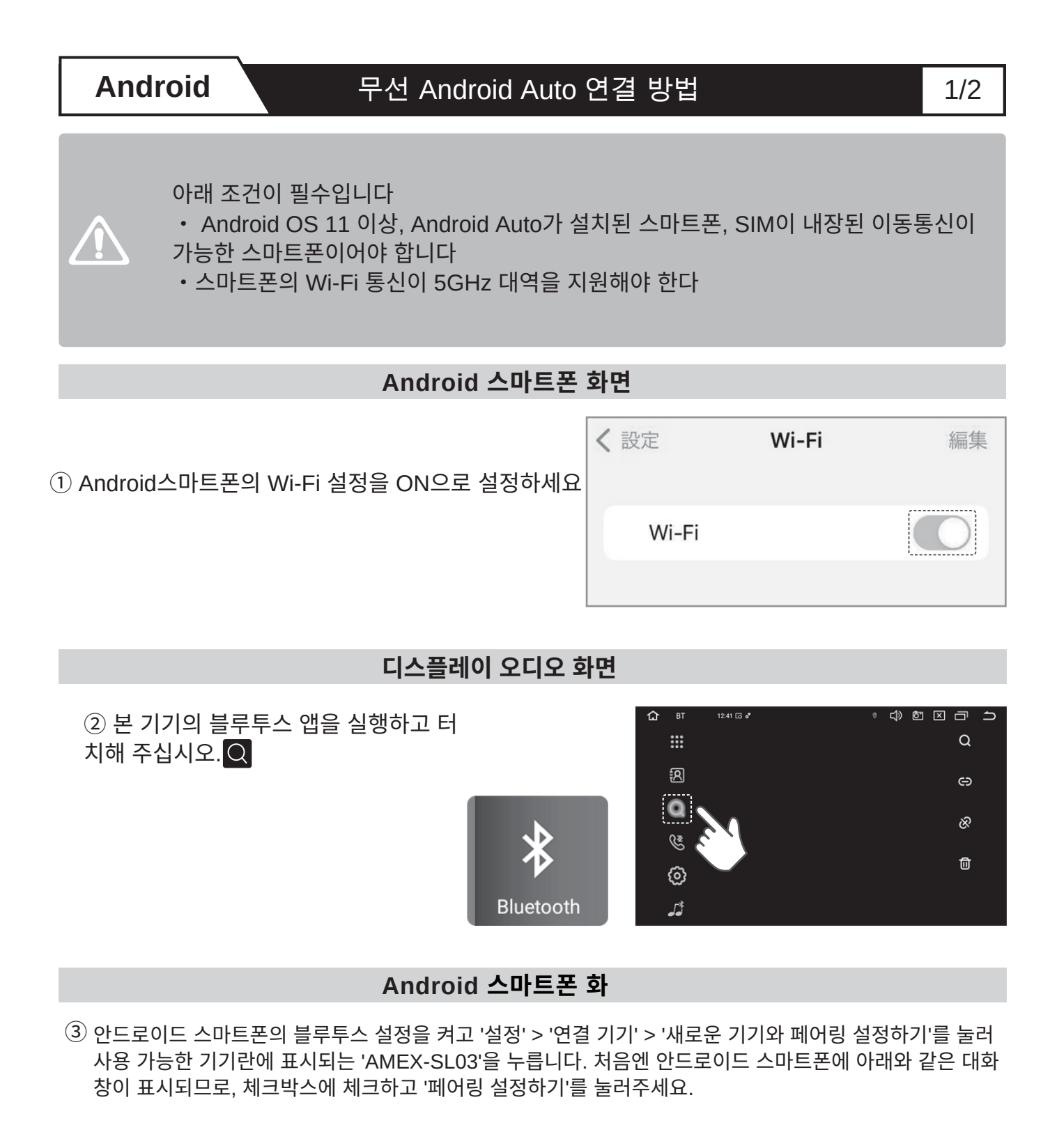

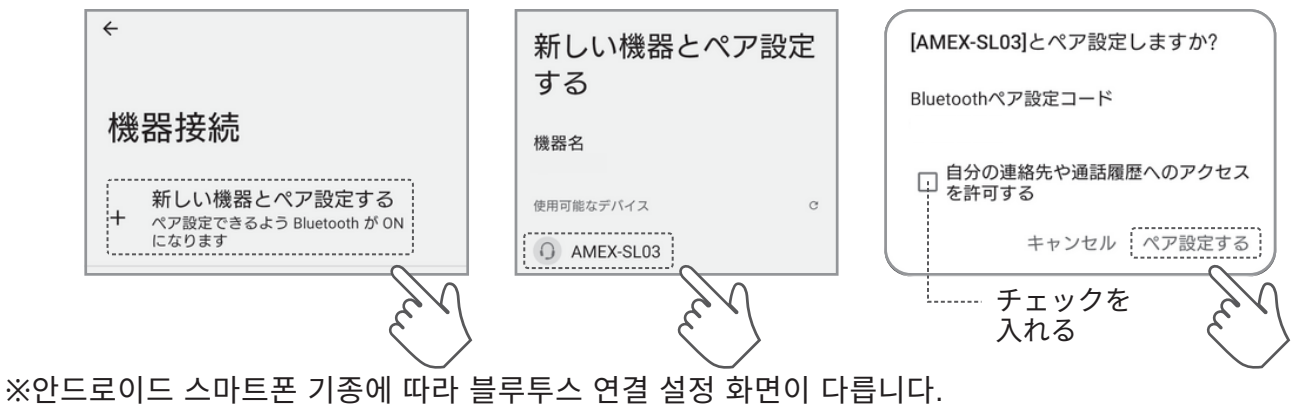

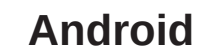

#### 무선 Android Auto 연결 방법

#### Android 스마트폰 화면

#### 디스플레이 오디오 화면

(4) 안드로이드 스마트폰과 본 기기의 블루투스가 정상적으로 연결되어 있는지 확인하십시오.

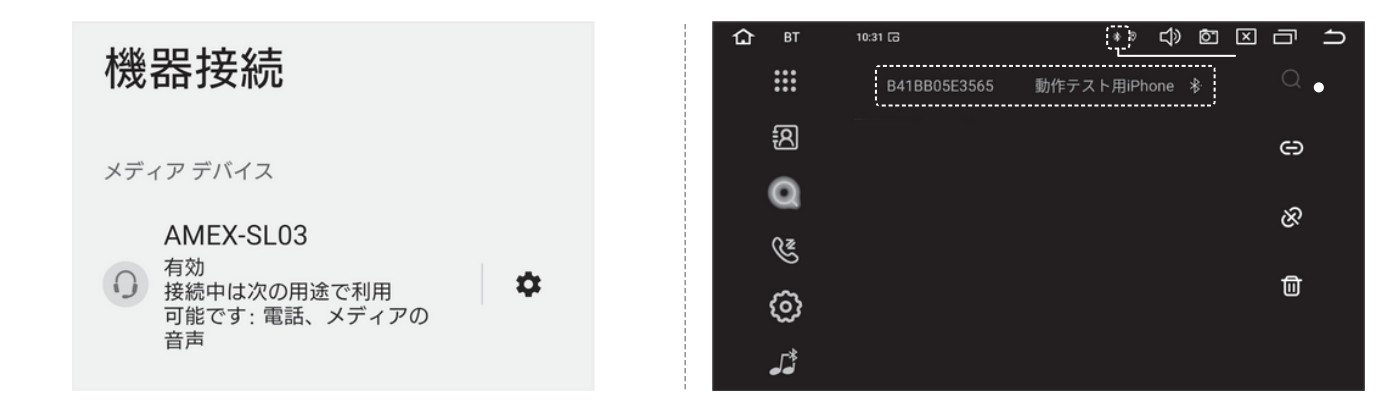

#### 디스플레이 오디오 화면

⑤ 본 기기 'ZLINK5' 앱을 실행하여
 'CarPlay/Android Auto 연결 모드'
 화면을 표시해 주십시오.

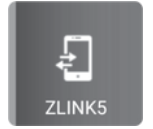

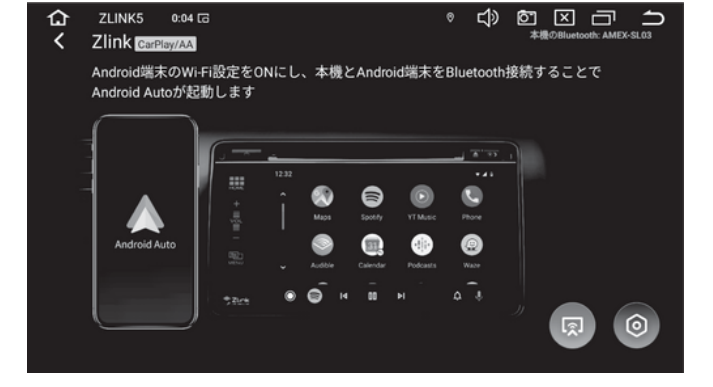

⑥ Android Auto가 실행되고 본 체 화면에 표시됩니다.

※ 본 기기 화면에서 탭 조작이 가능합니다.

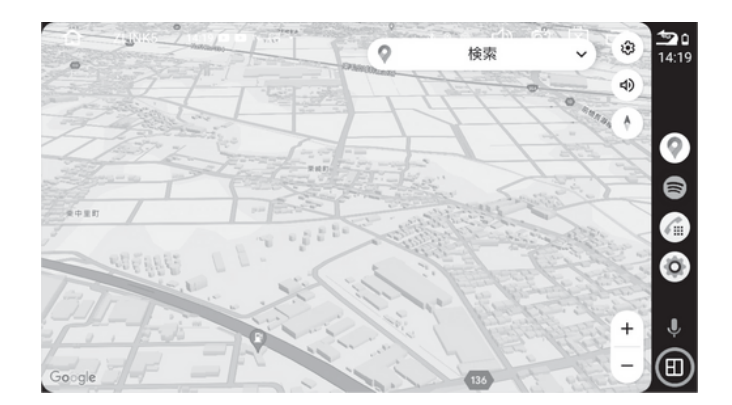

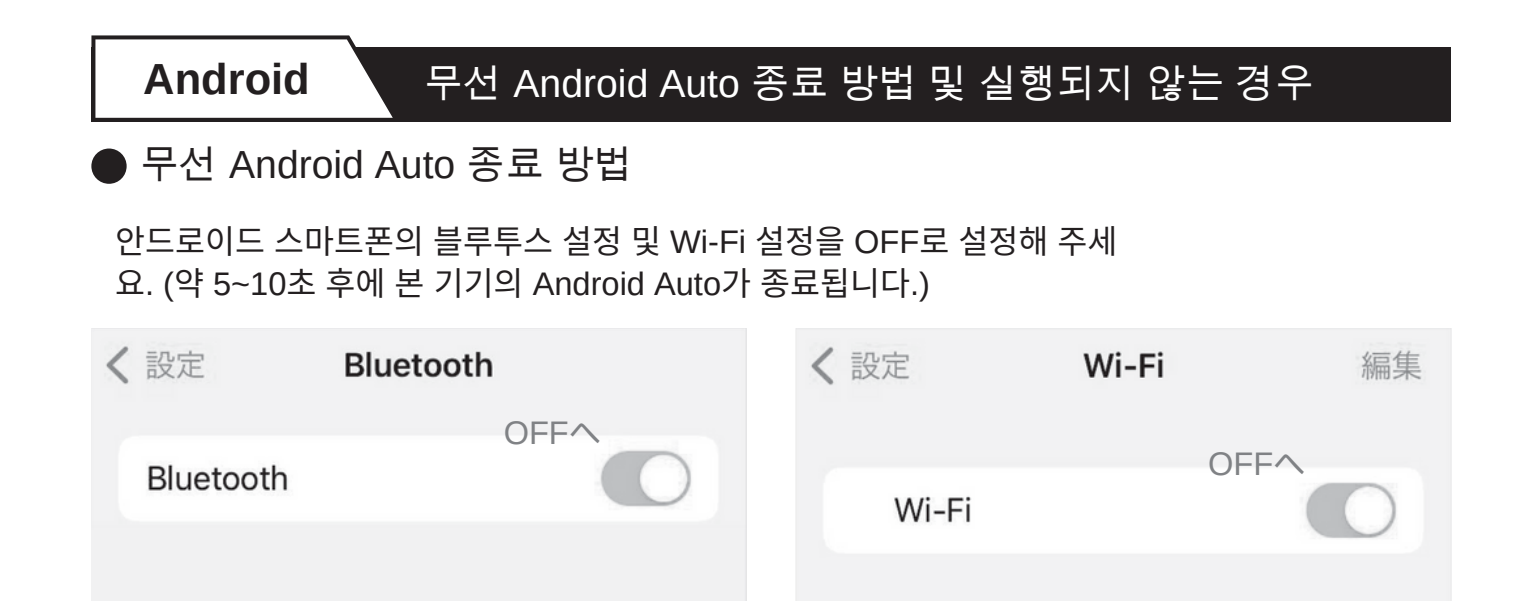

※ 안드로이드 스마트폰 기종에 따라 각종 설정 화면이 달라질 수 있습니다.

| Android Auto가 실행되지 않는 경우                                                                       |                                                                                                    |     |  |  |
|------------------------------------------------------------------------------------------------|----------------------------------------------------------------------------------------------------|-----|--|--|
| ① 안드로이드 스마트폰에서 Play 스토어 앱을 실행하고 검색창에서 'Android Auto'를 검색합니다.                                   |                                                                                                    |     |  |  |
| Play ストア                                                                                       | <ul> <li>← android auto</li> <li>Android Auto</li> <li>Google LLC・自動車&amp;乗り物</li> <li>ドインストール済</li> </ul> | Q & |  |  |
| ②일단 '제거'를 누르고 '업데이트'를 시도해 보세요.                                                                 |                                                                                                    |     |  |  |
| ← Q:                                                                                           | <del>&lt;</del>                                                                                            | Q : |  |  |
| Android Auto<br>Google LLC                                                                     | Android Auto<br>Google LLC                                                                                 |     |  |  |
| アンインストール                                                                                       | 更新                                                                                                    |     |  |  |
| 위의 조작을 수행해도 Android Auto가 실행되지 않는 경우, Android 스마트폰과 본 기기를<br>재부팅하고 이전 페이지의 조작을 처음부터 다시 시작하십시오. |                                                                                                    |     |  |  |